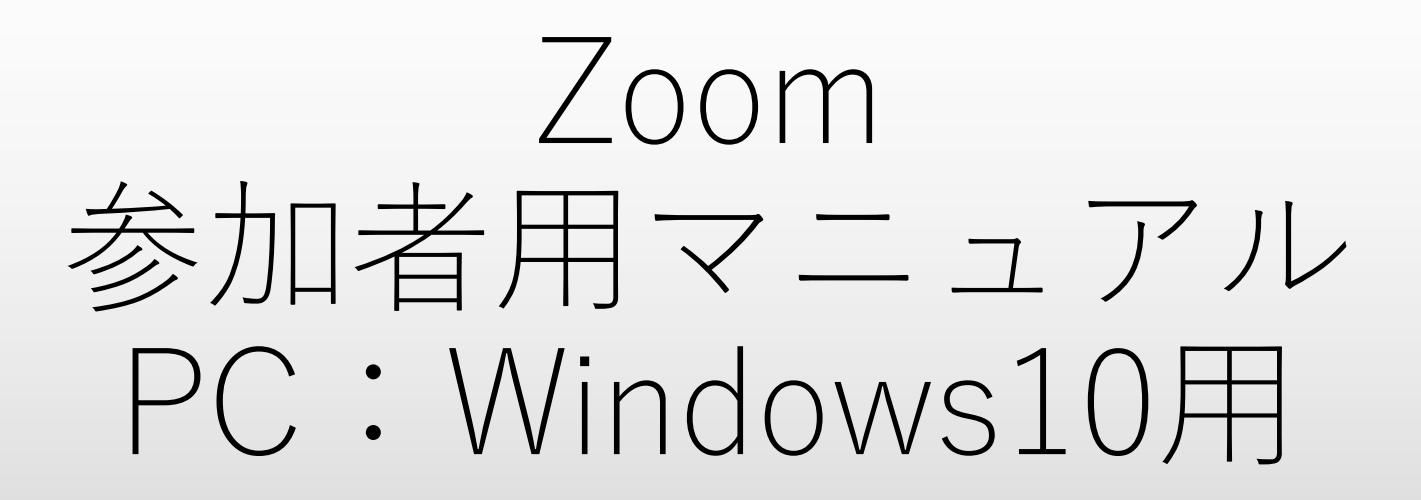

赤門ヘルスケアグループ

作成日:2021年4月1日

目次

### 事前準備

• Zoomアプリのインストール…P3~6

### ビデオ通話への参加

- 招待URLから参加する場合…P7
- ミーティングID/パスコードから参加する場合…P8~9

その他設定など

• ビデオ通話中の各種操作…P10

# Zoomアプリのインストール ①

※招待URLから参加する場合はP3~P6の手順を省略してP7の手順から進める。

YahooやGoogleなどのインターネット検索サイトで「zoom ダウンロード」と入力して検索する。 検索結果に表示された「Zoomミーティング」を左クリックし、Zoomサイトのトップページ (<u>https://zoom.us/jp-jp/meetings.html</u>)にアクセスする。

| Google | zoom ダウンロード X 🌷 🤇                                                                             |               |
|--------|-----------------------------------------------------------------------------------------------|---------------|
|        | 🔍 すべて 🗉 ニュース 📿 ショッピング 🗈 動画  画像                                                                | :もっと見る 設定 ツール |
|        | 約 35,600,000 件(0.37 秒)                                                                        |               |
|        | zoom.us > jp-jp > meetings ▼<br><b>Zoomミーティング - Zoom</b><br>バーチャルバックグラウンドや補正機能、照明コントロール機能により、 | 自信を持ってミーテ     |

# Zoomアプリのインストール(2)

#### Zoomサイトのトップページ表示されたら、画面下にスクロールしていく。 画面下部のダウンロード欄の「ミーティングクライアント」を左クリックする。

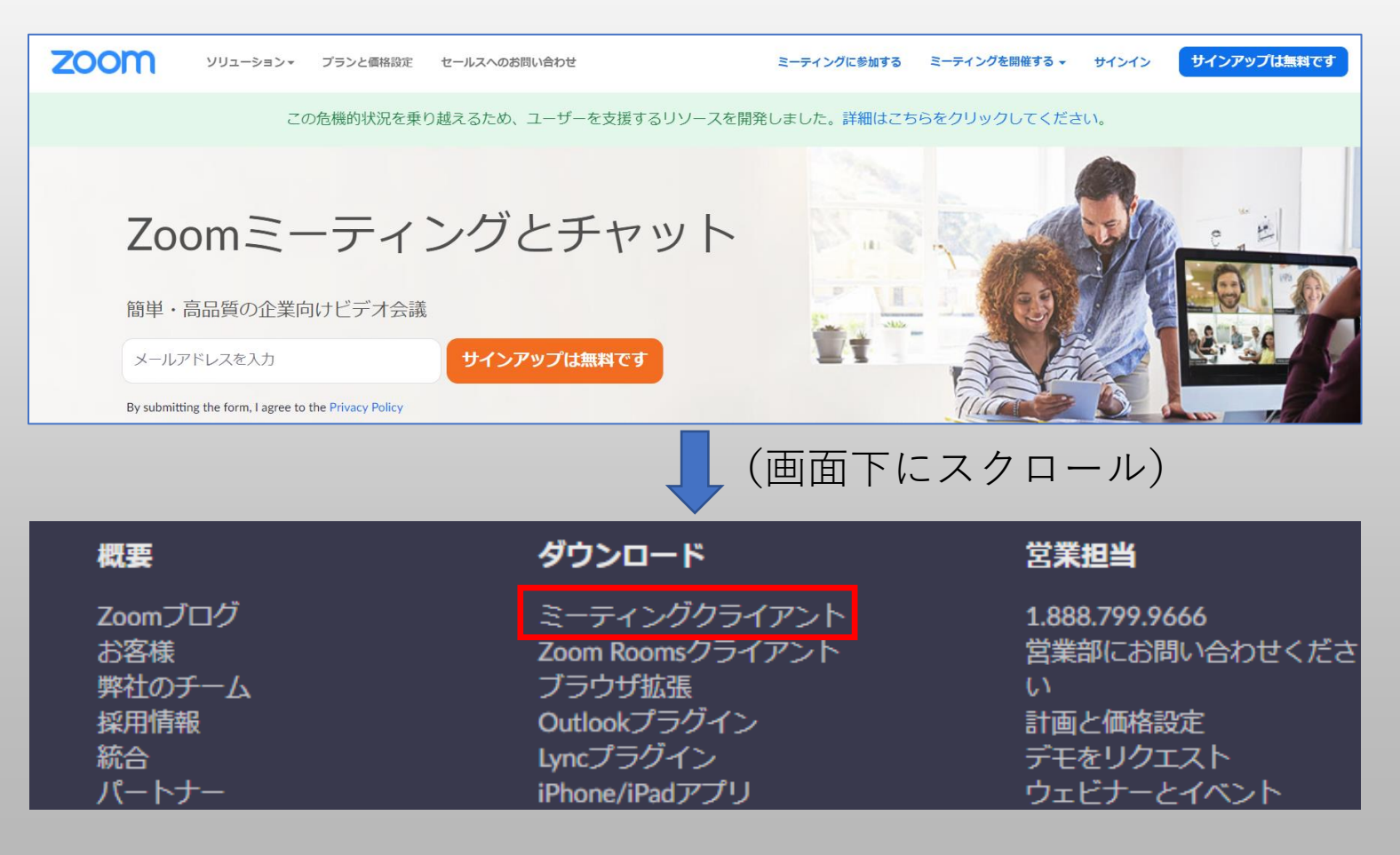

Zoomアプリのインストール(3)

ミーティング用Zoomクライアントという欄の「ダウンロード」を左クリックする。 ダウンロード完了後にファイルを開き、画面の指示に従いZoomのインストールを行う。

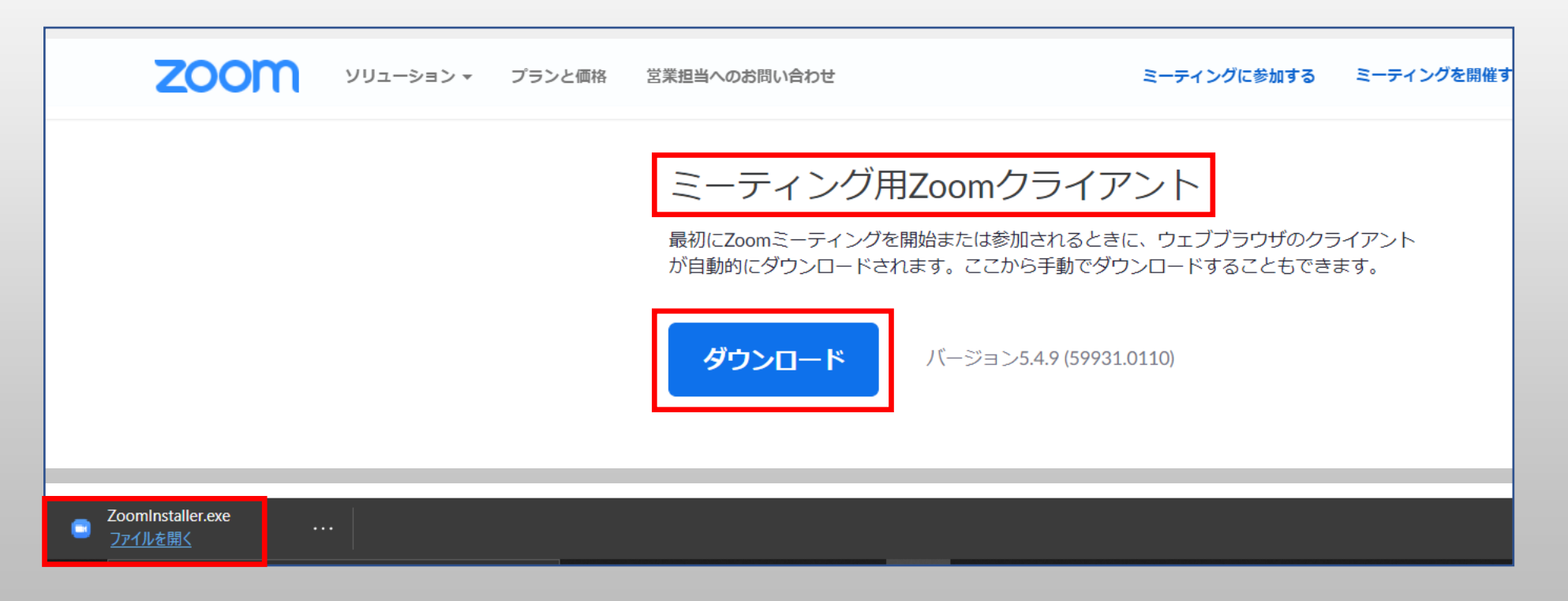

Zoomアプリのインストール(4)

インストールが完了するとZoomアプリが立ち上がるので、一度×ボタンで閉じる。 左下のスタートボタンから、Zoomアプリのアイコンがパソコン内に存在することを確認する。

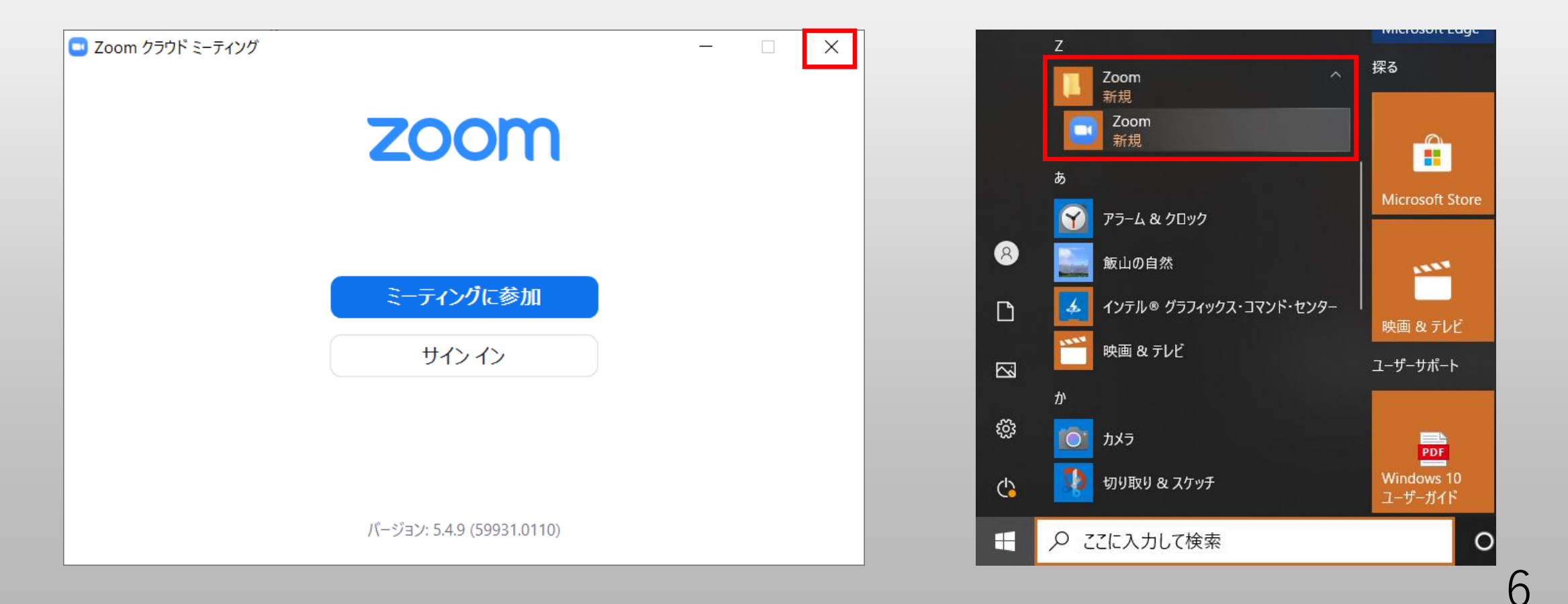

## ビデオ通話への参加(招待URLで参加する場合)

カメラ・マイク機能の備わった端末で、主催者から届いたビデオ通話への招待メールを開く。

招待メールに記載のあるURLをタップするとZoomアプリが立ち上がる。 ※自動で立ち上がらない場合は、画面上に表示される「Zoom Meetingsを起動する」を選択する ※初めてZoomを使用する場合は、画面の指示に従ってZoomをインストールする。

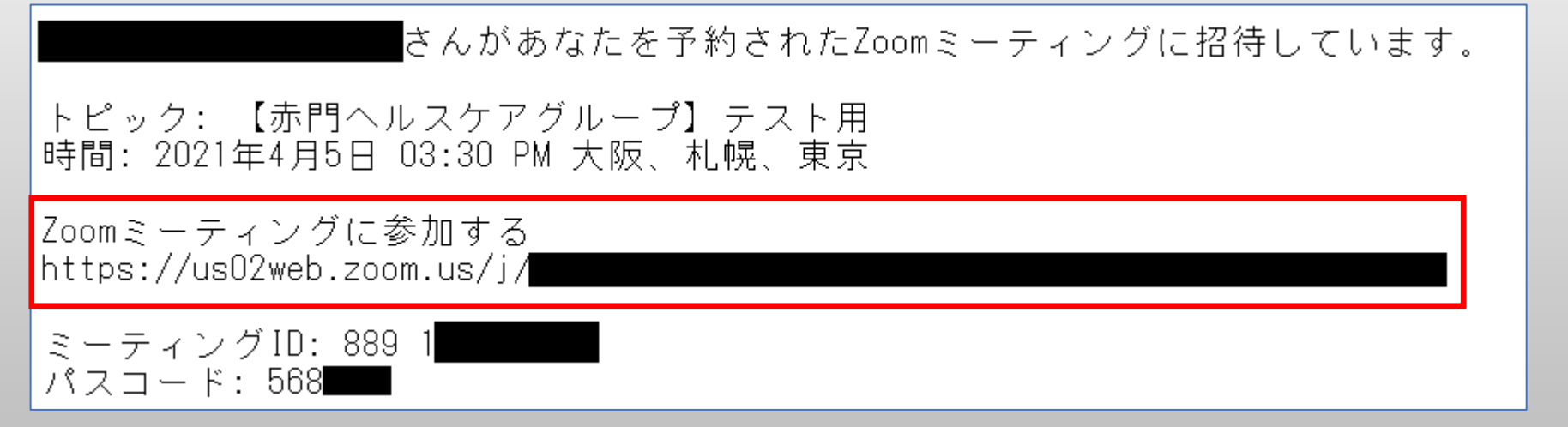

Zoomが立ち上がりビデオ通話の待機画面に入ったら通話開始時間になるまで待機する。 ※オーディオに接続という画面が表示されたら、「コンピューターでオーディオに参加」を選択する。 ※カメラやマイクのアクセス許可を求められたら、全て「許可」を選択する。

## ビデオ通話への参加(ミーティングID/PWで参加する場合①)

8

主催者から事前に通達されているミーティングIDとパスコードを手元に用意しておく。

カメラ・マイク機能の備わった端末で、定刻前にZoomアプリを開く。 アプリが起動したら「ミーティングに参加」を選択する。

| zoom      |  |
|-----------|--|
| ミーティングに参加 |  |
| サインイン     |  |

## ビデオ通話への参加(ミーティングID/PWで参加する場合②)

#### ミーティングIDと氏名(任意)を入力し「参加」を選択する。 ミーティングパスコードを入力し「ミーティングに参加する」を選択する。

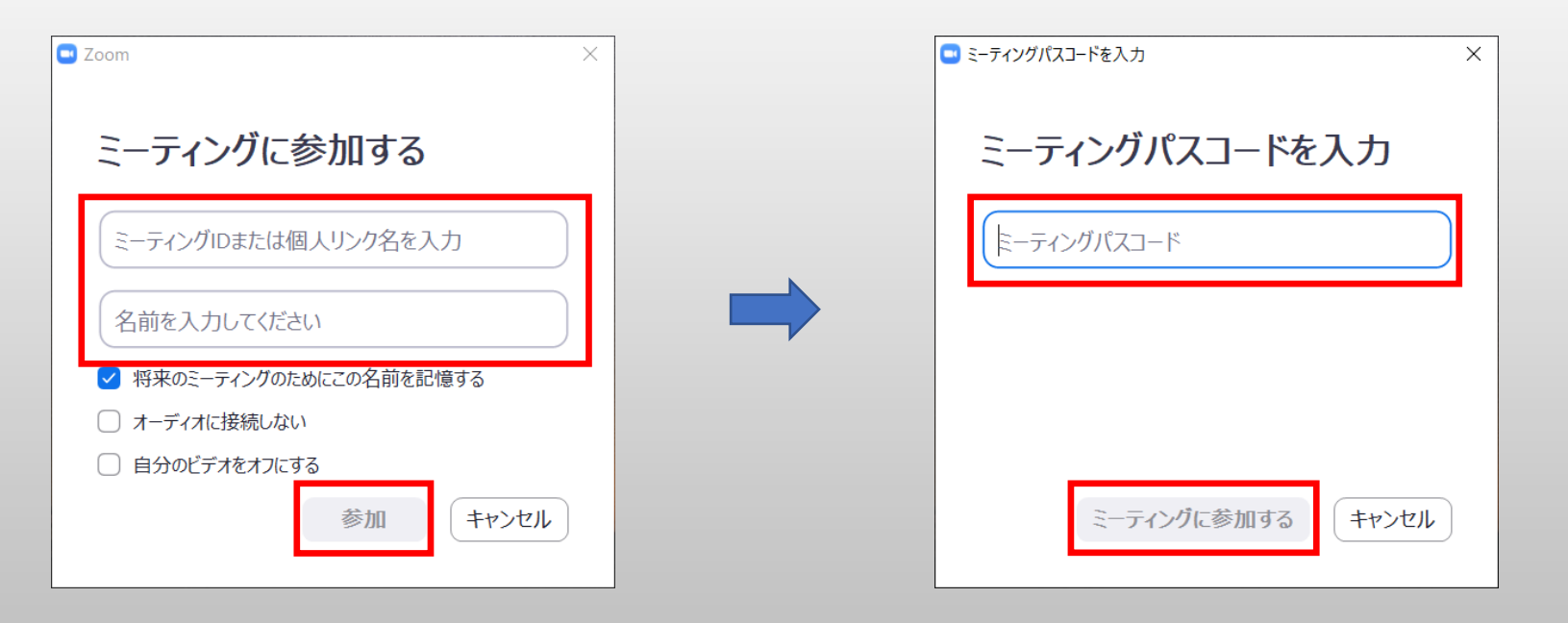

ビデオ通話の待機画面に入るので、既定の時間になるまで待機する。 オーディオに接続という画面が表示されたら、「コンピューターでオーディオに参加」を選択する。 カメラやマイクのアクセス許可を求められたら、全て「許可」を選択する。

# ビデオ通話中の各種操作

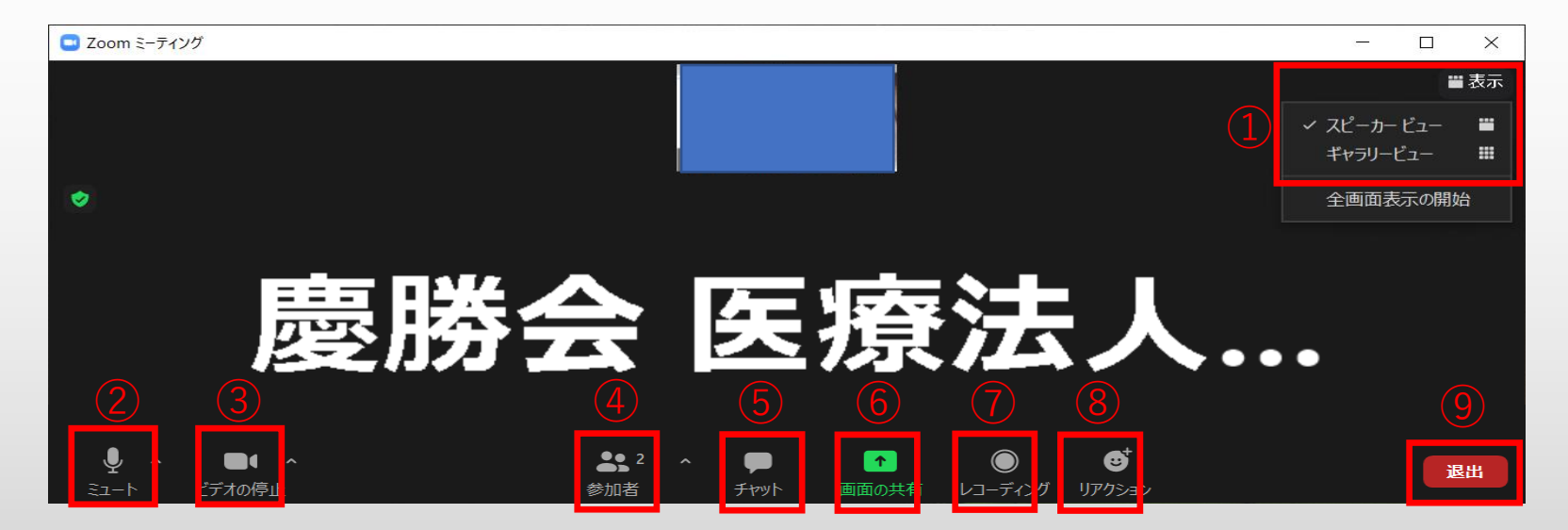

⑦ レコーディング:使用しない

⑧リアクション:講師からの指示がなければ、使用しない。

⑨ ミーティングを退出:授業から退出するときにクリックする